## Le service evo.renater.fr est définitivement interrompu depuis le 31/03/2015. Renater préconise en remplacement la webconférence rendez-vous.renater.fr https://rendez-vous.renater.fr/

## ×

SeEVOgh (exEVO) est un outil de visioconférence et de travail collaboratif en temps réel sur station de travail Windows, OS X et Linux dont l'usage est gratuit pour les établissements de recherche et d'enseignement supérieur. SeEVOgh permet l'accès aux deux ponts de visioconférence de l'université de Nantes, grâce au protocole H323. Le système de visioconférence multipoint SeEVOgh est accessible depuis : \* Le réseau de visioconférences de l'Université \* Le réseau de mobilité eduroam \* Différents réseaux bureautiques

Comment joindre votre réunion RENATER 1) Avoir l'application SeeVoghRN installée Télécharger l'application depuis cette page :http://research.seevogh.com/application/index\_fr.html. Pour en savoir plus sur l'installation vous rendre sur la documentation dédiée. Après l'installation, modifier les paramètres proxy : Modifier le fichier « net.properties » : Linux : <code>

~/SeeVoghRN/jre/lib/net.properties </code> Windows : <code>

c:\Utilisateurs\utilisateur\SeeVoghRN\jre\lib\net.properties </code> Depuis les réseaux Bureautiques et Eduroam : <code> http.proxyHost=cache.ha.univ-nantes.fr http.proxyPort=3128 </code> Depuis les réseaux WIFI : <code> http.proxyHost=cache.wifi.univ-nantes.fr http.proxyPort=3128 </code> 2) S'identifier sur le portail RENATER Vous rendre sur le portail RENATER (http://evo.renater.fr). Cliquer sur le mot "Se Connecter" de la page d'accueil. Entrez vos identifiants Shibboleth (fédération RENATER) Cliquer sur le lien "Joindre" de la réunion désirée ou le lien d'accès direct. 3) Ouvrir le fichier .SRN (en remplacement du fichier INLP) Le fichier à l'extension ".srn" se télécharge alors automatiquement depuis votre navigateur Internet. Double cliquer sur le fichier depuis le dossier dans leguel celui-ci a été sauvegardé. Les fichiers INLP restent disponibles pendant la durée de la phase de transition. 4) Démarrage de l'application SeeVoghRN Ce type de fichier démarre automatiquement l'application SeeVoghRN (préinstallée) avec les informations permettant l'identification automatique. Le fichier peut aussi permettre de joindre dans la foulée une réunion éventuellement sélectionnée depuis le portail. Sachez que la validité maximale du fichier est d'1 heure. Ne jamais s'identifier depuis l'application, mais uniquement depuis le portail RENATER. L'application peut être démarrée ou pas pour prendre en charge le fichier ".srn". Il n'est plus nécessaire d'avoir Java installé sur sa machine pour joindre une réunion SeeVogh.

From: https://wiki.univ-nantes.fr/ - Wiki

Permanent link: https://wiki.univ-nantes.fr/doku.php?id=evo:documentation

Last update: 2020/09/18 07:33

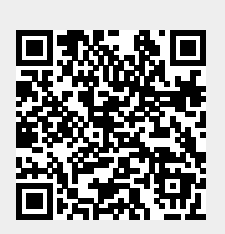